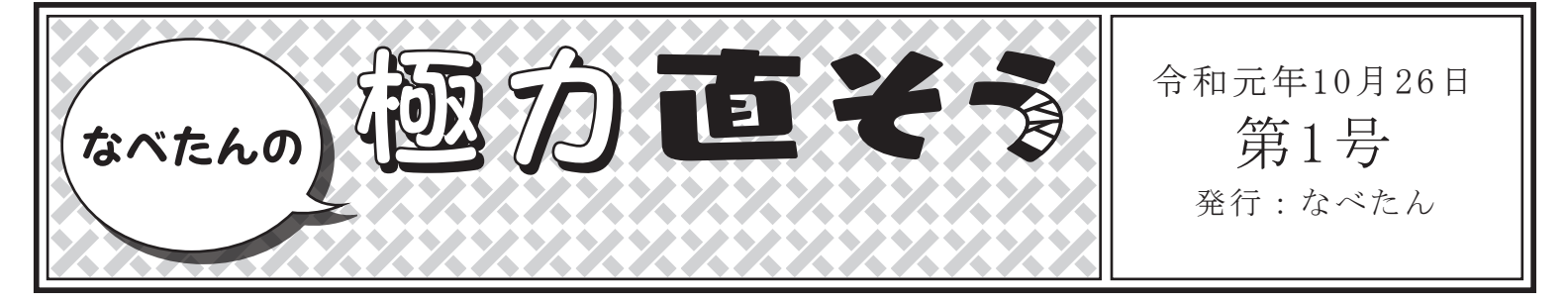

能勢妙見山の参拝の折に、自然と住環境が密接に結びつく暮らしを前に、ある妄想に駆られるのであった。

# ボルトを採寸する

もし、身近な場所のガードレールのボルトやナットが欠落していたら、3Dプリンターでどこまで極力直すことができるのでしょうか。

身近にあるガードレールを観察すると、1つのことが理解できます。それは、 どのガードレールにも同じような形をしている、ということです。その道のプロ が見たら「1本1本違うんだよ」とたしなめられそうですが、少なくとも今の自分 には同じに見えます。ですから、これらの柵の横木と同じものをつくり出すこ とができれば、ガードレールも直すことができる。そのように考え、早速ほか のガードレールに取り付けられているボルトを採寸しました。

採寸にはノギスを用います。ノギスは普段よく使う定規に、鳥のくちばしのようなものがついた測定器です。といってもそんなに複雑な構造はしていません。くちばしのような部分で図りたい対象物を挟み込むと、その大きさがわかるのです。それであれば普通の定規でいいではないかと思われるかもしれませんが、ノギスを侮るべからず。ノギスは定規などと違って、10分の1ミリメートル単位で大きさを測ることができるのです。精密なノギスでは、20分の1ミリメートル単位で測ることができます。みなさんもぜひ導入をご検討ください。 採寸結果に基づいてポンチ絵を描いてみました。すごく、ボルトですね。 (掲示板でこの新聞をご覧になっている方は、続きを「のせでんアートライン」のウェブサイトでご覧ください)

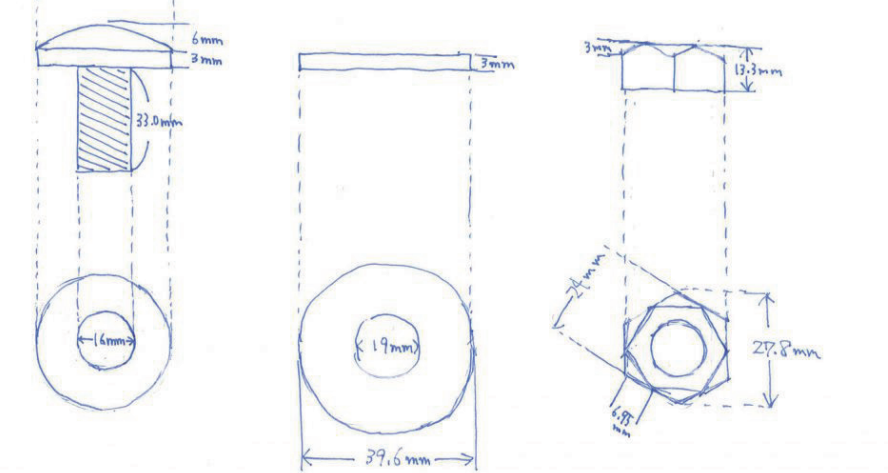

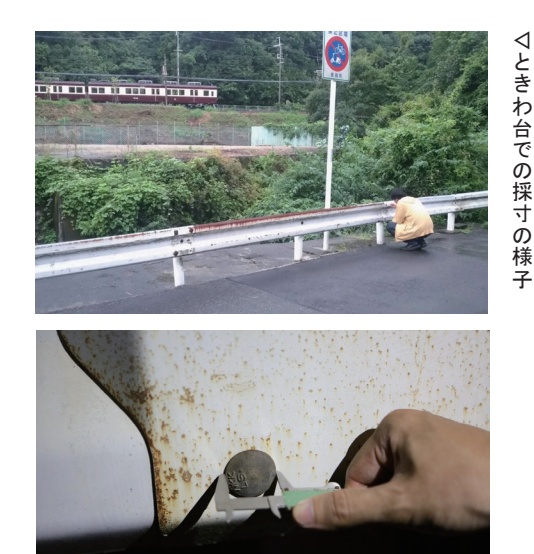

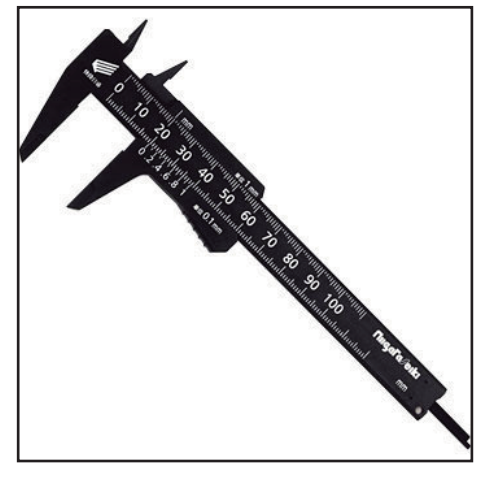

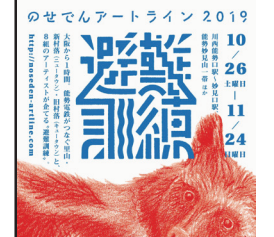

「のせでんアートライン」 令和元年10月26日(土)~11月24日(日) ウェブサイト:http://www.noseden-artline.com/2019/ 問い合わせ先:info@noseden-artline.com

主催:のせでんアートライン妙見の森実行委員会/実行委員長:三好庸隆(武庫川女子大学教授) [構成:能勢電鉄株式会社、兵庫県、大阪府、川西市、猪名川町、豊能町、能勢町、宝塚大学]

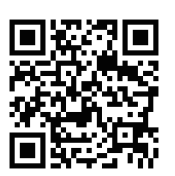

## ボルトの頭をモデリングする

3Dプリンターで何かを出力するためには、その「何か」を3DCGソフトウェア でモデリングする、すなわち「何か」を3DCGで再現する必要があります。そ のデータをもとに、3Dプリンターで「何か」を出力するのです。「3DCGのモデ リング」と言うと、なにやらハードルが高そうな印象を抱かれると思いますが、 心配することはありません。私も初心者です。そんな初心者でも、お手軽に 3DCGのモデリングができるソフトウェアがあります。そのひとつが、Trimble 社の「SketchUp(スケッチアップ)」です。

SketchUpの初期画面はまるで大阪平野のようです。遠くに見える地平線 が、使う者をやたら壮大な気持ちにさせますが、実際にモデリングするのは 柵の横木です。この連載では、SkecthUpを用いて話を進めていきたいと思 います。ちなみに、基本的な操作を説明していると、それだけで連載が終 わってしまうので、その辺りは各自調べていただけると幸いです。

早速SkecthUpでボルトの頭をモデリングします。

まずはこの円の半径Rを求めます。そこで、実線部分(切片の断面)の頂点 をA、左側の端点をB、右側の端点をCとし、それぞれを結ぶ三角形を描いて みます。

△ABCの外接円が、いまその半径を求めようとしている円ということになりま すので、こうなるともう正弦定理の出番です。数学Iで学んだあの正弦定理で す。がしかし、いちいち計算していると、それだけで日が暮れてしまうので、 ここは機械の力に頼りましょう。以下のウェブサイトにポンチ絵をもとに割り出 した数値を入力し、ボタンをポチリと押していきます。

http://keisan.casio.jp/exec/system/1161228774 http://keisan.casio.jp/exec/system/1260261251

すると、半径Rは25.1408335mmだということが一瞬でわかりました。ありがとう正弦定理。ありがとう数学I。早速、SketchUpで直径50.281667mmの正球をつくります。まずは、直径50.281667mmの円を描きます。次にこれをZ軸方向に90度回転させて縦に起こした上で、X軸方向に直径の長さだけ移動します。次に移動した円を、線ツールを使って、半分に分割。どちらか片方だけ残して、もう片方を消します。そしてフォローミーツールを使って、半円を下の円の外周に沿ってぐるりと回転させます。

これで直径50.281667mmの正球の出来上がりです。

次にこの球をスライスします。球の頂点から高さ6mmのところに、球の断面よ りも大きい平面を配置します。ここでは下にあった円を持ち上げますが、やり 方はなんでも良いです。両方のモデルを選択したうえで、コンテクストメ ニュー(右クリックメニュー)を表示し、その中から「面を交差」という機能を使 います。これでスライスが完了したので、下の方の、昔のダイエーのロゴみた いな部分を削除します。

それっぽい形ができました。採寸結果によると、この断面の下に3mmの厚みがあるので、プッシュ/プルツールで厚みをつくります。

これでボルトの頭の出来上がりです。

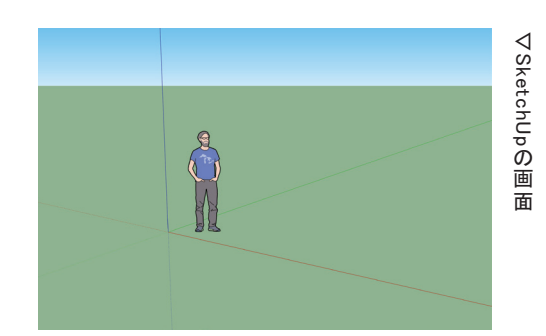

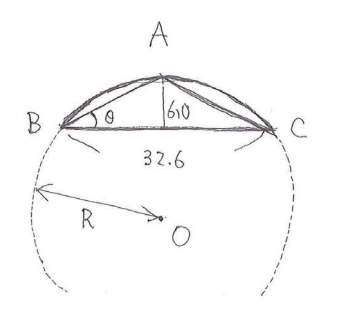

▽ボルトの曲面を求める

▽スライスする

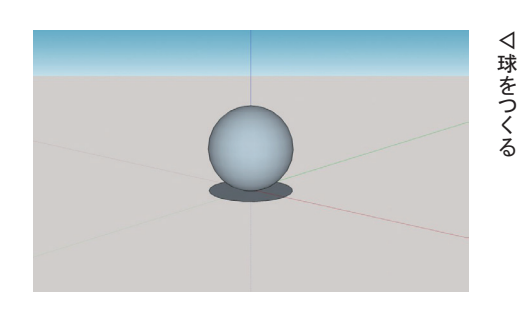

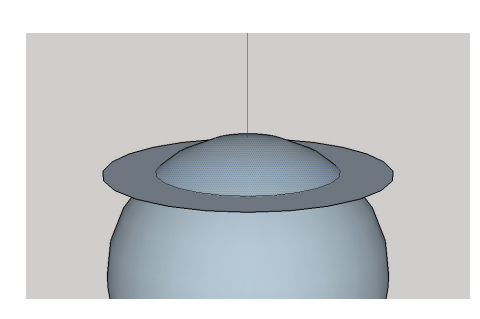

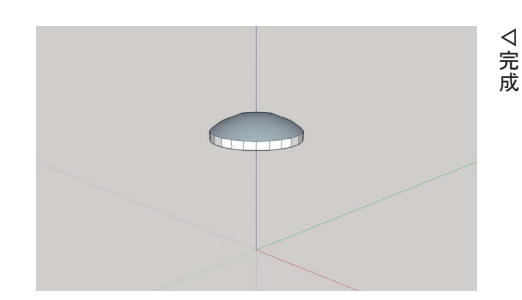

### ネジをモデリングする

ネジはなんだか複雑そうですが、身の回りにあるボルトなどをじっと観察して みると、円柱に螺旋状に溝が彫ってあるだけだということに気づきます。ネジ 恐れるに足らず。というわけで螺旋をつくっていきましょう。まず、ネジの直径 と同じ、直径16mmの円を描きます。次にこの円を選択したうえで、コンテクス トメニューから「曲線を分解」を選択します。

すると、円が正24角形になり、これを構成する辺や頂点に対して個別に処理 をおこなえるようになります。次に、任意の頂点を選択し、青軸方向へ持ち上 げます。適当な高さで大丈夫です。

すると、このように円周上にツノのような形状が出来上がります。次に、このツ ノのうち、反時計側に向かって高くなっている方の辺を残して、すべてを削 除します。次に、この残った線を原点を中心に地面上で15度回転させなが ら、コピーしていきます。この15度というのは正24角形の中心角(360÷24) ですね。

このツノが円周上を1周するまでコピーを繰り返します。SketchUpは繰り返し 処理が可能です。いったんコピーの作業をした直後に、右下のテキストエリ アに「23x」とか入力すると、23回繰り返してくれるので、ツノが1周します。

次に、こうして出来上がったこの線の集まりを全部選択して、青軸に沿って 移動しながらコピーします。この時、コピー先とコピー元がつながるようにしま す。基本的にはそうなるようにSketchUpの方で補正してくれるので、それに 従えば大丈夫です。次に、この作業をまた23回繰り返します。

出来上がった形状をよく見てみましょう。1周分の螺旋が24個並んでいます。 ただ、24個も螺旋はいりませんので、どれか1本を残してすべて削除します。 こんな緩い螺旋だとナットがきちんと締まらないので、縮尺ツールを使って青 軸方向に圧縮します。この時の高さがそのままネジのピッチになります。ポン チ絵には描いていませんでしたが、採寸の結果このボルトのネジのピッチは 2mmでしたので、そのようにします。

次に、この螺旋を選択し、X軸方向に移動ながらコピーします。このとき、先 ほどと同様にコピー先とコピー元がつながるようにします。そして、ネジの長 さ33mmを上回るように適当な回数繰り返しましょう。ここではなんとなく40mm にします。

猛烈にネジ感が出てきましたね。次に、この螺旋をグループ化したのち、原 点を中心に地面上で180度回転させながらコピーします。

この2つの螺旋がそれぞれネジの山と谷になります。次にこの2つの螺旋の 内部を円柱で埋めます。螺旋の下に16mmの円を描き、プッシュ/プルツー ルで持ち上げます。

これがネジの原型です。ここからいよいよネジの谷をつくります。ここで、画面 内のオブジェクトをすべて選択して、縮尺ツールで10倍にします。SketchUp には、細かすぎる操作を行うと、オブジェクトに穴が開いてしまうという不具合 があり、これはそれを避けるためのおまじないです。そして、円柱に巻き付い ている2つの螺旋のグループ化を解除し、どちらか片方の螺旋を「縮尺ツー ル」を使って、青軸方向に縮小します。このとき、高さは変えないようにしま す。ネジの高さ(深さ)は、1mmでしたのでそのようにします。

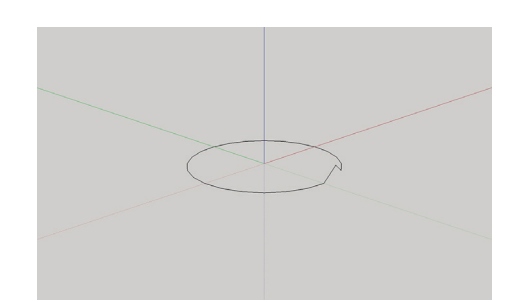

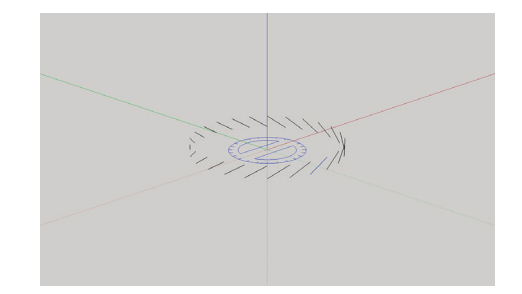

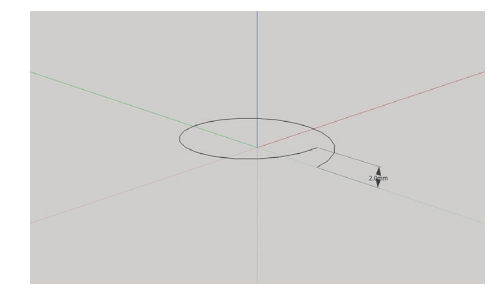

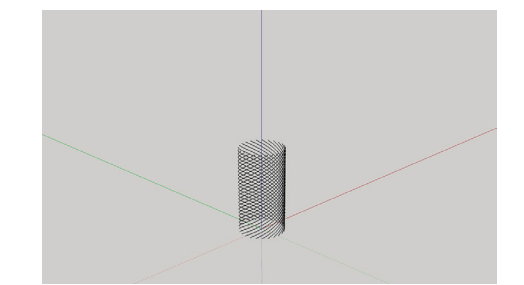

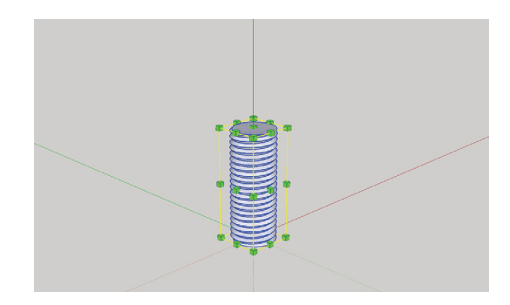

現状は10倍にしているので、この場合10mmですね。右下のテキストエリアに 「140mm,140mm」と入力します。 どう見てもネジです。今回のネジは33mmの長さなので、そうなるようにカット

します。いまは10倍にしていますから、地上から330mmのところでカットしま しょう。適当な平面を330mmの高さに置き、すべてのオブジェクトを選択した うえで、コンテキストメニューから「面と交差」を実行し、余った部分を削除し ます。そして、これを10分の1に縮小して、元のサイズに戻します。 これでボルトのネジ部の出来上がりです。頭を合体させます。

### 角根をモデリングする

モデリングしたボルトを眺めていると、漠然とした疑問が湧き上がります。どう やってボルトを締めるのか、という疑問です。私たちが普段使用しているボ ルトやネジの多くは、頭にプラス(+)やマイナス(-)といった形状の溝が 切ってあり、そこにねじ回しを差し込み、回すことでネジを締めることができま す。しかし、このボルトには、そうした溝のたぐいが存在しません。一体どのよ うにしてしっかりと固定するのでしょうか……。そのヒントは、ガードレールに 開いたボルトのための穴(下穴)にあります。

ただボルトを差し込むだけなら、その形状は正円で良いはずです。しかし、 この下穴はなぜか縦に細長くなっています。……そう、実はこの下穴は回り 止めの役割を果たしているのです。ボルトを裏から見た図で説明します。

このようにボルトの頭とネジ部の間に、この下穴の形状にフィットする部分が あれば、あとはレンチでナットを締めることで、固定できるのです。これを「角 根」と呼びます。この角根を今回のボルトにも取り付けましょう。角根はもはや 下穴の形状をもとに想像するしかないので、うまく機能するような形状を考え ます。

こんな感じでいいでしょう。四隅を落としているのは、下穴が上下に近づくに つれて、少し狭まっているからです。さっそくこの底面を描きます。

これをプッシュ/プルツールで3mmほど持ち上げます。ガードレールの厚み (4mm)よりも薄ければ大丈夫です。

これをボルトの頭の下に移動させて完成です。

### ナットをモデリングする

ナットをつくります。ポンチ絵をもとにボルトの底面を描きます。次に、これを プッシュ/プルツールで13.3mm持ち上げます。ここにモデリングしたネジを 置きます。

このままこの六角柱からネジを型抜きしたいところですが、このままだとネジ 部とナットがぴったり過ぎて締めることも緩めることもできません。そこで多少 のゆとりをつくります。ナットとして使えればいいので、とりあえずネジを青軸 を基準に10%大きくします。この時、高さは変えません。

そして、六角柱からネジを型抜きします。「ソリッドツール」から「減算」を選択した後、2つのオブジェクトを選択します。ちなみに、この「ソリッドツール」と

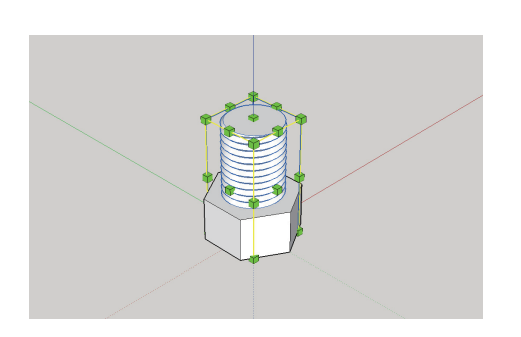

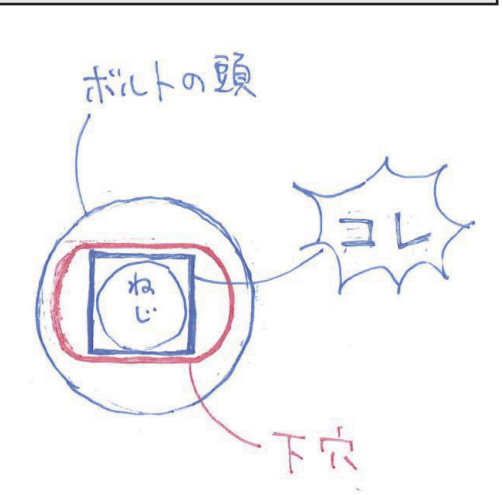

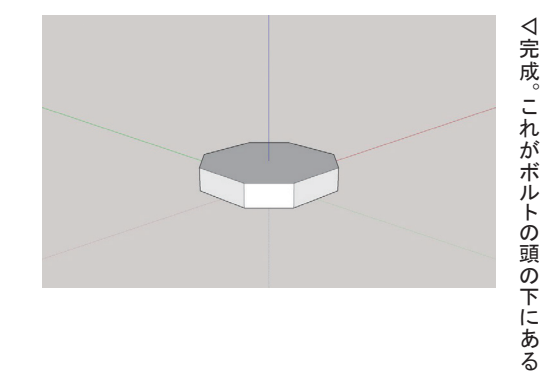

いう機能はSketchUpのPro版とその評価版にしか搭載されていないので、ご 注意ください。

採寸結果をもとにナットの角を落とします。線ツールで落とす部分の輪郭を 引いて、消去すれば大丈夫です。これでナットの完成です。

# ワッシャーをモデリングする

まず、採寸結果に基いて直径39.6mmの円を描きます。次に、その内部に直 径19mmの円を描き、内側を抜きます。ワッシャーの内径は採寸できないの で、実際にはネジの直径よりもちょっと大きいくらいであれば、なんでも良い です。

残った部分を選択し、プッシュ/プルツールで3mm持ち上げます。 できました。簡単ですね。

# 3Dプリンターで出力する

モデリングしたデータたちを3Dプリンターを用いて出力します。XYZprinting 社の「da Vinci Jr. 1.0」です。さっそく、付属のソフトウェア(XYZware)を起 動し、ボルト、ナット、ワッシャーを配置します。

これで出力と行きたいところですが、3Dプリンターというのは、下の方から ちょっとずつ溶けたプラスチックを積み上げていって、オブジェクトを成形し ていくため、オブジェクトの下の方が上の方より小さいものは、そのままでは 出力することができません。そこで、サポート材を付加して出力します。この 機能は大概の3Dプリンターにも搭載されていると思うので、お使いの3Dプリ ンターで適宜そのようにしてください。それではいざ出力です。 出来上がりました。およそ1時間30分。

サポート材は簡単に剥がれますので、思い切って剥がしましょう。多少バリ (細かい突起)ができますので、お好みでヤスリなどをかけてください。組み 合わせてみましょう。ちゃんとボルトとナットがハマりますね。このように、3Dプ リンターを用いれば、かなりの精度でボルトやナットを作ることができるので す。(続く)

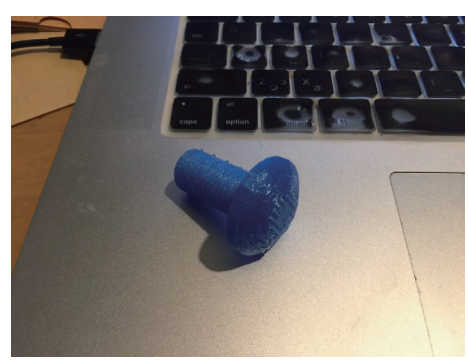

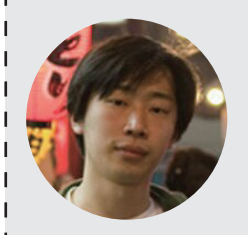

#### Profile 渡邉朋也 a.k.a なべたん

2006年多摩美術大学美術学部情報デザイン学科卒。コンピュータやインターネットといったメディアテクノロジーをベースに、イン スタレーション、映像作品、ダジャレ、エッセイなどを制作する。ポストインターネット時代に新たに開かれた人間の認知を取り扱 い、何の役にも立たない奇跡的な状況を、論理的かつ体験的に構築。その超越性の発露は時におかしみを伴い、鑑賞者の笑い を誘う。近年の主な展覧会に、「信頼と実績」(京都, 2017)、「フィットネス. | ftnss.show」(東京, 2016)、「みえないものとの対話」 (福岡, 2015)、「マテリアライジング展Ⅲ」(京都. 2015)、「Affekte」(エアランゲン/ドイツ, 2014)など。 落合博満を敬愛している。

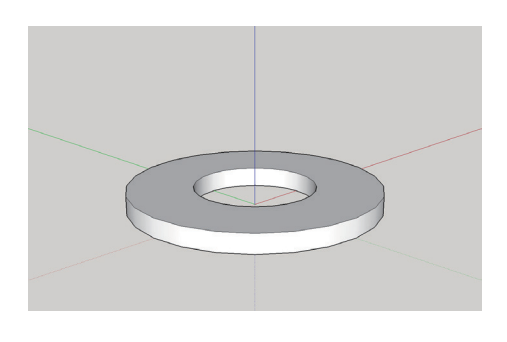

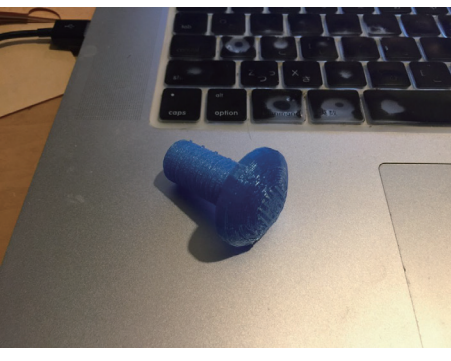

▽完成